Outlook 2019 メールの設定方法 (POP 手動設定)

インターネットに接続している状態でOutlook 2019 を起動します。

1

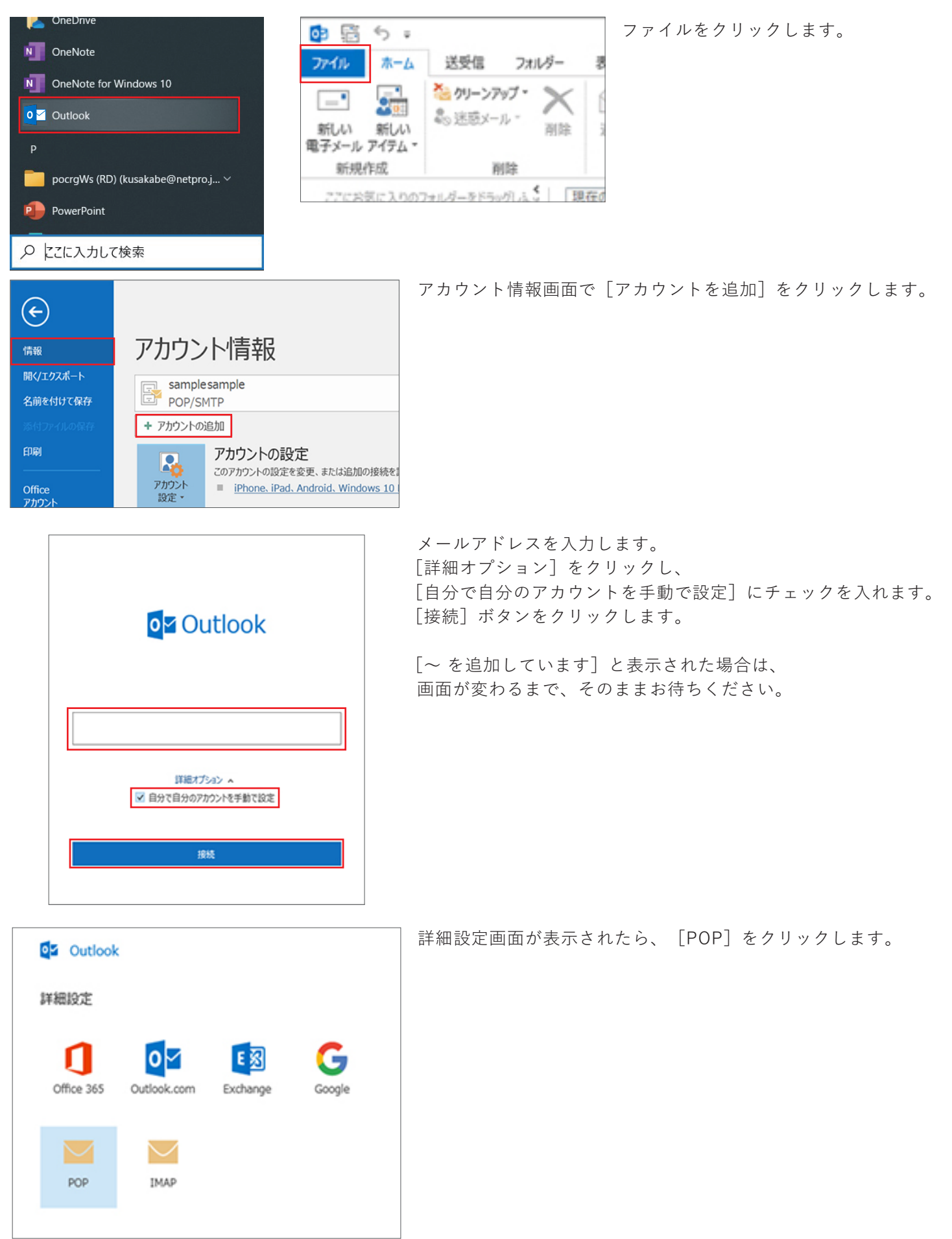

| POP アカウ<br>bizimo.entr<br>パスワード                                                                              | ×<br>y@gmail.com (別のユーザー)                                                                                                    | パスワードを入力します。<br>[接続] ボタンをクリックします。                                           |
|----------------------------------------------------------------------------------------------------|----------------------------------------------------------------------------------------------------|-----------------------------------------------------------------------------|
| 前に戻る                                                                                                    | 报続                                                                                                    |                                                                             |
| QS Outle<br>アカウントが<br>■                                                                                      | ×<br>cook<br>正常に追加されました<br>POP<br>bizimo.entry@gmail.com                                                                                                    | メールアカウント追加完了画面が表示され<br>[Outlook Mobile をスマートフォンにも設<br>チェックを外し [完了] ボタンをクリック |
| 別のメール ア<br>メール アト                                                                                            | ドレスを追加<br>ドレス 次へ<br>詳細オプション ▲<br>✓ 自分で自分のアカウントを手動で設定<br>たて<br>Mobile をスマートフォンにも設定する                                                                                                    |                                                                             |
| <ul> <li>アイル</li> <li>アイル</li> <li>デイル</li> <li>第しい</li> <li>電子メール 7</li> <li>新規作</li> <li>2210名</li> </ul>  | <ul> <li>★-ム 送受信 フォルダー 考</li> <li>※ グリーンアップ・ ※ 前路</li> <li>新しい *イテム・</li> <li>2 前路</li> <li>第 送感メール・</li> <li>前路</li> <li>3 前路</li> <li>第 第 第 第 第 第 第 第 第 第 第 第 第 第 第 第 第 第 第</li></ul>                                                                                                    | Outlookが起動し、受信トレイが見える画面<br>メニューバーの [ファイル] をクリックし                            |
| 情報<br>開く/エクスポート<br>名前を付けて保存<br>本付サイトの保存<br>印刷<br>の<br>の<br>の<br>の<br>行所でを<br>アカウント<br>フィードバック<br>オブション<br>終了 | アカウント/信頼の         bizimo.entry@gmail.com         pop/SMTP         * アカウントの追加         * アカウントの追加         アカウントの追加を変更、または追加の接続を設定(<br>のカウントの設定を変更、または追加の接続を設定(<br>・ Phone. iPad. Android. Windows 10 Mob         アウントを追加または制除するか、既存の<br>接続設定を変更します。         アクワートを追加または制除するか、既存の<br>接続設定を変更します。         アクワートを運動(U)         Outlook に保存されているアカウントのパ | アカウント情報画面で<br>[アカウント設定]→[アカウント設定(A)                                         |

れます。 役定する]の クします。

面が出たら、 ます。

A)]をクリックします。

| アカウント設定                                                      | × 設定したメールアドレスを選択し                                                                                                    |  |
|--------------------------------------------------------------|----------------------------------------------------------------------------------------------------|--|
| 電子メール アカウント<br>フトウントルを注印また1日間をできます。また、アヤウントを選択してその時代を変要できます。 | 設定したメールアドレスを選択し、<br>「変更(A)」をクリックします                                                                                                    |  |
| /ガノノーと思知るには対応になっての、/ガノノーと思いひてしの反応と気度になるで。                    | $\left[ \bigotimes \mathcal{L}(n) \right] = \left[ \bigotimes \mathcal{L}(n) \right] = \left[ (n) \right] = \left[ (n) \right] = \left[ (n) \right] = \left[ (n) \right] = \left[ (n) \right] = \left[ (n) \right] = \left[ (n) \right] = \left[ (n) \right] = \left[ (n) \right] = \left[ (n) \right] = \left[ (n) \right] = \left[ (n) \right] = \left[ (n) \right] = \left$ |  |
| メール データファイル RSS フィード SharePoint リスト インターネット予定表 公開予定表 アドレス帳   |                                                                                                    |  |
| 雪 新現(1) 決 修復(B) 雪 変更(4)   ● 既定に設定(D) × 削除(M) ● ●             |                                                                                                    |  |
| 名前 種類<br>● Microsoft Exchange (送信で使用する既定のアカウント)              |                                                                                                    |  |
| bizimo POP/SMTP                                              |                                                                                                    |  |
|                                                              |                                                                                                    |  |
|                                                              |                                                                                                    |  |
|                                                              |                                                                                                    |  |
| 選択したアカウントでは、新しいメッセージを次の場所に配信します:                             |                                                                                                    |  |
| データファイル:                                                     |                                                                                                    |  |
|                                                              |                                                                                                    |  |
| - 思い"スパ                                                      |                                                                                                    |  |
|                                                              | <u>Su/</u>                                                                                                    |  |
|                                                              | ▼ 「POP アカウントの設定」画面で 「自分の夕前」と                                                                                                    |  |
|                                                              |                                                                                                    |  |
| POP アカウントの設定                                                 | 「ケール設定」のチェックケックスに過且設定し、                                                                                                    |  |
| bizimo.entry@gmail.com                                       | 「「次へ」ホタンをクリックします。                                                                                                    |  |
|                                                              |                                                                                                    |  |
| 全般設定                                                         |                                                                                                    |  |
| 自分の名前 BiZiMo太郎                                               |                                                                                                    |  |
| アカウント名 bizimo.entry@gmail.com                                |                                                                                                    |  |
| 例: "職場" または "Microsoft アカウント"                                |                                                                                                    |  |
| 返信先パレス                                                       |                                                                                                    |  |
| 和日曜                                                          |                                                                                                    |  |
| メールの設定                                                       |                                                                                                    |  |
| ✓ サーバーにメッセージのコピーを残す                                          |                                                                                                    |  |
| ✓ サーバーから削除する 14 □%                                           |                                                                                                    |  |
|                                                              |                                                                                                    |  |
| □ [刑隊府のアイナム] かつ刑除されたう、 リーハーかつ刑除                              |                                                                                                    |  |
|                                                              |                                                                                                    |  |
|                                                              |                                                                                                    |  |
|                                                              |                                                                                                    |  |
| メールの設定をけないト                                                  |                                                                                                    |  |
| A MORACINIT                                                  |                                                                                                    |  |
|                                                              |                                                                                                    |  |
|                                                              |                                                                                                    |  |
| 3                                                            |                                                                                                    |  |
|                                                              | ^ [元]」小ダンをクリックします。                                                                                                    |  |
| o Outlook                                                    |                                                                                                    |  |
|                                                              |                                                                                                    |  |
| アカウントが正常に更新されました                                             |                                                                                                    |  |
|                                                              |                                                                                                    |  |
|                                                              |                                                                                                    |  |
|                                                              |                                                                                                    |  |
|                                                              |                                                                                                    |  |
|                                                              |                                                                                                    |  |
|                                                              |                                                                                                    |  |
|                                                              |                                                                                                    |  |
|                                                              |                                                                                                    |  |
|                                                              |                                                                                                    |  |
|                                                              |                                                                                                    |  |
|                                                              |                                                                                                    |  |
|                                                              |                                                                                                    |  |
|                                                              |                                                                                                    |  |
|                                                              |                                                                                                    |  |
|                                                              |                                                                                                    |  |
| 完了                                                           |                                                                                                    |  |

| アカウント設定 ×<br><b>モデメール 7カウント</b><br>アカウント おきのかかり AND F マカウントンを選択し、アスの日本本会 田下のまま                                                                                                    | 設定したメールアドレスを選択し、<br>「修復(R)」をクリック」ます                                                                                                    |
|----------------------------------------------------------------------------------------------------|----------------------------------------------------------------------------------------------------|
| メール       データ 774%, RSS 74-P       SharePoint U2h       インターネット予定表 公開予定表 アドレス様         ● 新現(1)       学 登更(a)       ● 就走に設定(1)       × 新除(1)       ● ●         名前       種類         ● 「       Microsoft Exchange (送信で使用する気定のアカワント)         ▶ Dia/roo       POIP/SMTP         ■       単気         選択したアカウンドでは、新しいシセージを次の場所に配価にます:       アイルブーの変更(E)         ●       V受信トレイ         データファイル: |                                                                                                    |
| 間じる( <u>C</u> )<br>×                                                                                                    | [詳細オプション] をクリックし<br>[自分で自分のアカウントを手動で修復] をチェックします。<br>[修復] ボタンをクリックします。                                                                                                    |
| <text><text><text><text><text><text><text><text></text></text></text></text></text></text></text></text>                                                                                                    |                                                                                                    |
| ×<br>POP アカウントの設定<br>bizimo.entry@gmail.com<br>マーザー名<br>「スワード<br>「スワード<br>「スワードを保存する<br>サーバー pop.bizImo.jp ポート 110<br>ご coサーバーでは暗号化された接続 (SSL/TLS) が必要<br>」 セキュリティで保護されたパスワード認証 (SPA) でのログオンが必要<br>送信メール ×                                                                                                    | <ul> <li>「POP アカウントの設定」画面で [受信メール] の項目を<br/>クリックし設定項目を確認と変更をしてください。</li> <li>※設定項目については、下記を参照ください</li> <li>・サーバー<br/>pop.bizimo.jp</li> <li>・ポート<br/>110</li> <li>・このサーバーでは暗号化された接続が必要(SSL/TLS)が必要<br/>チェックする</li> </ul> |

<u>前に戻る</u>

次へ

| FOR PADE DE BEB         bismo.entry@gmail.com         Carler         Carler         Der ( sntp.bizimo.jp                                                                                                    | <ul> <li>引き続き [送信メー<br/>設定が完了したら [</li> <li>※設定項目について</li> <li>・サーバー<br/>smtp.bizimo.jp</li> <li>・ポート<br/>587</li> <li>・暗号化方式<br/>SSL/TLS</li> <li>・送信 (SMTP) サ<br/>チェックする</li> <li>・受信メールサーバ<br/>オンにする</li> </ul> |  |
|----------------------------------------------------------------------------------------------------|----------------------------------------------------------------------------------------------------|--|
| ×<br>Phウントが正常に修復されました<br>完了                                                                                                    | [完了] ボタンをク                                                                                                    |  |
| アカウント設定 × モデメール アカウント  アカウント設定  アカウントを追加または削除できます。また、アカウントを選択してその設定を変更できます。 メール データ ファイル RSS フィード SharePoint リスト インターネット予定表 公開予定表 アドレス帳  ● 新規(N) 学 修復(B) ** 変更(A) ** 変更(A) ** 酸酸症(D) × 削除(M) *** 名前 種類 ● Microsoft Exchange (送信で使用する既定のアカウント) bjzimo.entry@gmail.com POP/SMTP ● DP/SMTP ■ 建用したアカウントでは、新しいシャセージを次の場所に配信します: フォルダーの変更(E) ・・・・・・・・・・・・・・・・・・・・・・・・・・・・・・・・・・・・ |                                                                                                    |  |

ル]の項目をクリックし設定を変更します。 修復]ボタンをクリックします。 は、下記を参照ください

ーバーには認証が必要です

ーと同じ設定を使用する

リックします。

アカウント設定」画面で 閉じる] ボタンをクリックします。 上で、設定完了です。